受検は団体戦

~遊路通信2024~

太田市立宝泉中学校 第3学年 第8号 2024年 11月 12日(火)

## G-smart 志願者登録申請をお願いします

「群馬県公立高等学校への志願のための事前登録のお願い」の案内文書を配布いたしました。保護者の方は、配布された文書に記載されているURLをブラウザに入力、もしくは2次元(QR)コードをスマートフォンで読み取っていただき、志願者登録申請を行って下さい。

※群馬県公立高等学校への出願を考えている方は必ずお願いいたします。

また、志願者登録の仕方について、詳しく記載されている「<u>Web 出願システム 志願者マニュアル</u>」を 「R6 進路関係」のクラスルームに掲載しました。登録の際の参考にしてください。

【志願者登録の主な流れ】

- ① 案内文書に記載されている「学校名」「クラス名」「出席番号」「氏名」を確認
- ② 2次元コードを読み取るか、URLをブラウザに入力して登録サイトへ入る
- ③ 利用規約の確認
- ④ メールアドレスの登録

「G-smart にソフトバンク系列のメールアドレスを登録する方へのお願い」の通知を裏面に掲載しま す。必要な方は参考にしてください。

⑤ 志願者基本情報の確認(生徒氏名、生年月日、住所、保護者氏名等をご確認ください。) 志願者基本情報はあらかじめ、中学校側で入力してありますが下記の項目については入力をお願

いいたします。

【・氏名の外字、ミドルネームの有無・「卒業見込み」をチェック・電話番号の入力】

※氏名について、外字は G-smart に登録できません。外字を簡易文字体に置き換えてください。

- ⑥ 顔写真登録
- スマートフォンやタブレット等で、各家庭で撮影した写真を使用する。
- 2. 中学校で撮影した入試用写真を使用する。
- ※宝泉中では、11月20日(水)入試用顔写真の撮影をし、その後、購入されたご家庭に写真のデータ が届きます。
- ※お手数ですが、中学校で撮影した写真の登録を希望する方も、一度、各ご家庭で撮影した顔写真で 登録をお願いします。写真のデータの購入後、写真を差し替えさせていただきます。
- ※ご家庭で撮影した顔写真を正式に登録していただいても構いません。その際は、登録する写真のサ イズや背景等について注意事項がございますので、登録画面にてご確認ください。
- ⑦ パスワードの設定
- ⑧ 志願者登録申請

※申請が完了すると「登録番号」、「ログインURL」の情報が記載されます。今後ログインする際 に必要となりますので、下記の方法で保存をお願いします。

・「ログイン情報のご案内」のPDFファイルをダウンロードして保存

・登録番号等が映っているスマートフォンの画面をスクリーンショットした画像を保存

<登録の際、操作にお困りの場合は、3学年職員、各クラスの担任にお問い合わせください。> 宝泉中 TEL 0276-31-4177

令和6年11月5日

G-smart 御利用の中学校 志願予定者及び保護者 様

株式会社システム研究所

(群馬県教育委員会)

G-smart にソフトバンク系列のメールアドレスを登録する方へのお願い

平素は格別のご高配を賜り、心より御礼申し上げます。

Web 出願システム G-smart の稼働に向けてテストメールの送信を行ったところ、ソフト バンク系列のメールアドレスを登録された方から、「テストメールが届かない」との御相 談を多くいただきました。

つきましては、「対象となるメールアドレス」を G-smart に登録する場合は、下記によ り受信許可リストの設定をいただくよう、改めて周知をお願いいたします。

記

- 1 対象となるメールアドレスと受信許可リストの設定方法
  - @softbank.ne.jp <u>https://www.softbank.jp/support/faq/view/10536</u>
  - (2) @i.softbank.jp https://www.softbank.jp/mobile/support/mail/antispam/email-i/white/
  - (3) @□.vodafone.ne.jp (□ = d、h、t、c、k、r、n、s、q) <u>https://www.softbank.jp/support/faq/view/10536</u>
  - (4) @ymobile.ne.jp https://www.ymobile.jp/support/faq/view/22873
- 2 受信許可リストに登録するメールアドレス

shutsugan@admission.pref.gunma.jp

3 留意点

迷惑メールフィルタ(いわゆるブラックリスト)を利用していない場合も、上記メー ルアドレス(shutsugan@admission.pref.gunma.jp)を受信許可リスト(いわゆるホワイ トリスト)に登録しないと、G-smart からのメールが届かない可能性があります。

なお、受信許可についてご不明な点がありましたら、最寄りのソフトバンクの窓口に お問い合わせいただきますようよろしくお願いいたします。